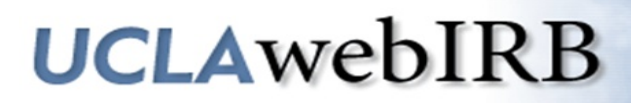

## How to Respond to IRB Requests

## **Responding to IRB Requests**

| <ol> <li>View and respond to the IRB Requests in the<br/>Smartforms.</li> </ol>                                                     | For a New Study click on Edit Study:         Current State         Study: Test Study         Pre-Review Changes         Requested         Full Title of Study: Test Study         Full Title of Study: Test Study         Full Title of Study: Test Study         For an Amendment (AM) click on Edit Amendment and/or Edit Modified Study: |  |  |  |  |  |
|----------------------------------------------------------------------------------------------------|----------------------------------------------------------------------------------------------------|--|--|--|--|--|
|                                                                                                    | Current State       Pre Submission         Edit Amendment       Amendment ID:         Image: Print-Friendly Amendment       RB#11-000042-AM-000         Study Name:       Sample Approved Study         Principal       A PI1                                                                                                    |  |  |  |  |  |
|                                                                                                    | For a Continuing Review (CR) click on Edit Continuing                                                                                                    |  |  |  |  |  |
|                                                                                                    | Review:                                                                                                    |  |  |  |  |  |
|                                                                                                    | Project State Continuing Review:                                                                                                    |  |  |  |  |  |
|                                                                                                    | Pre-Review Changes<br>Requested Continuing Review IRB#12-000                                                                                                    |  |  |  |  |  |
|                                                                                                    | ID:<br>Study ID: IRB#12-000                                                                                                    |  |  |  |  |  |
|                                                                                                    | Edit Continuing Review                                                                                                    |  |  |  |  |  |
|                                                                                                    |                                                                                                    |  |  |  |  |  |
|                                                                                                    | The first section of the Smartform will appear.                                                                                                    |  |  |  |  |  |
|                                                                                                    |                                                                                                    |  |  |  |  |  |
| 2. Click on the arrow so it points down. Save   Exit   Hide/Show Errors   Print   Jump To: 1.1 -<br>Study Title and Key Personnel - |                                                                                                    |  |  |  |  |  |
| 2 D Reviewer                                                                                                    | • Notes (0 Notes Total)                                                                                                    |  |  |  |  |  |
|                                                                                                    |                                                                                                    |  |  |  |  |  |
| If there no IRB Requests for Section 1.1 you will see the message "There are no items to display"                                   |                                                                                                    |  |  |  |  |  |
| In there no into inequests for Section 1.1 you will see the message There are no items to display.                                  |                                                                                                    |  |  |  |  |  |
| 3. Click on Next to view the next Section with an IRB request.                                                                      |                                                                                                    |  |  |  |  |  |
| << Back                                                                                                    | 3 Save   Exit   Hide/Show Errors   Print   Jump To: 1.1 -<br>Study Title and Key Personnel -                                                                                                    |  |  |  |  |  |
|                                                                                                    | er Notes Next                                                                                                    |  |  |  |  |  |
| Туре                                                                                                    | Reviewer Date                                                                                                    |  |  |  |  |  |
|                                                                                                    | There are no items to display                                                                                                    |  |  |  |  |  |

| 4. | DO NOT click on | "Click here to | respond" | yet, instead: |
|----|-----------------|----------------|----------|---------------|
|----|-----------------|----------------|----------|---------------|

- a. Make all the requested changes in the Smartform.b. Click Save after making changes to the Smartform.

| c. | When the changes are co | mplete | e (make sure to SAVE your changes), click - <i>Click here to respond</i> A dialogue box |
|----|-------------------------|--------|-----------------------------------------------------------------------------------------|
|    | will open.              | 4b     |                                                                                         |

| ilter by Type 🔻 | Go Clear Advanced |            |                  |                  |
|-----------------|-------------------|------------|------------------|------------------|
| Туре            |                   | Reviewer   | Date Created     | Date Modified    |
| IKB Request     |                   | IKB Staff1 | 3/5/2012 4:30 PM | 3/5/2012 4:30 PM |

## 5. When the dialogue box opens:

- a. Use the pull down menu to indicate how you are responding.
- b. Write a response to the IRB in the Text box (e.g., Done, Complete). You do not need to repeat the response provided in the Smartform.
- c. Click OK

| Author:     | Yana Gorelik                                                                                             |              |
|-------------|----------------------------------------------------------------------------------------------------|--------------|
|             | Please revise the consent form to remove the footer. Attach both a marked and clean cop<br>consent form. | y of the rev |
| * User:     | A PI1 5a                                                                                                 |              |
| * Type:     | Change Request Completed 🚽 🗸                                                                             |              |
| * Response: | Change Request Completed Change Request Not Completed                                                    | •            |
|             | Information Only 51                                                                                      | 5            |
|             |                                                                                                    |              |
|             |                                                                                                    |              |
|             |                                                                                                    |              |
|             |                                                                                                    |              |
|             |                                                                                                    | 11.          |
|             |                                                                                                    |              |

## Your response will appear in a green text box.

| << Back                         | Save   Exit   Hide/Show Errors   Print   Jump To: 10.1 - Study Summary - Research St                                                                 |
|---------------------------------|----------------------------------------------------------------------------------------------------|
| Reviewer Notes Next             |                                                                                                    |
| Filter by Type 🔹                | Go Clear Advanced                                                                                                    |
| Туре                            |                                                                                                    |
|                                 |                                                                                                    |
| 5.0 Please complete this item t | o include how much time will be required of the subjects, per visit or contact, and in total for the study.                                          |
| 5.0 Please complete this item t | o include how much time will be required of the subjects, per visit or contact, and in total for the study.<br>ed - Study Staff5 - 4/10/2012 9:46 AM |

| 10. Repeat steps 3-5 to respond to all IRB Requests.<br>click "Exit" to return to the workspace to submit your r                                                                                                    | When you are done providing a r<br>esponse. 10<br>Save   Exit   Fide/Sho | response to all the IRB Requests,                                                                                                    |
|----------------------------------------------------------------------------------------------------|--------------------------------------------------------------------------|----------------------------------------------------------------------------------------------------|
| <ul> <li>11. PI, PI Proxy, FS:<br/>Click Submit Response to submit the revised applica<br/>activity "Submit Response" is not available to Study S</li> <li>Study Staff:<br/>Use the Send Ready Notification to let the PI know<br/>that the response is ready to be submitted. An email<br/>will be sent to the PI, PI Proxies &amp; FS that contains a<br/>link to the study workspace. Once in the workspace,<br/>the PI can click Submit Response to submit the<br/>revised application to the IRB for review.</li> </ul> | Ation to the IRB for review. The Staff.                                  | My Activities<br>Submit Response<br>PI Assurances<br>Send Training Reminder<br>Withdraw<br>Edit PI Proxy<br>Copy Study<br>Send Inquiry or Reply to<br>IRB<br>Study Team - Log<br>Private Comment |

ſ